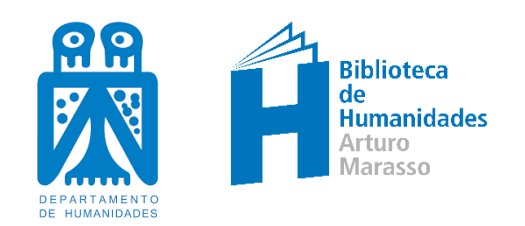

# **BIBLIOGUÍA COLECCIÓN INTERUNIVERSITARIA DIGITAL BIDI**

La biblioteca digital BIDI provee más de tres mil libros electrónicos de contenido multidisciplinar.

#### ACCESO

La colección está incorporada directamente al catálogo de bibliotecas de la UNS <u>http://catalogo.uns.edu.ar/</u>

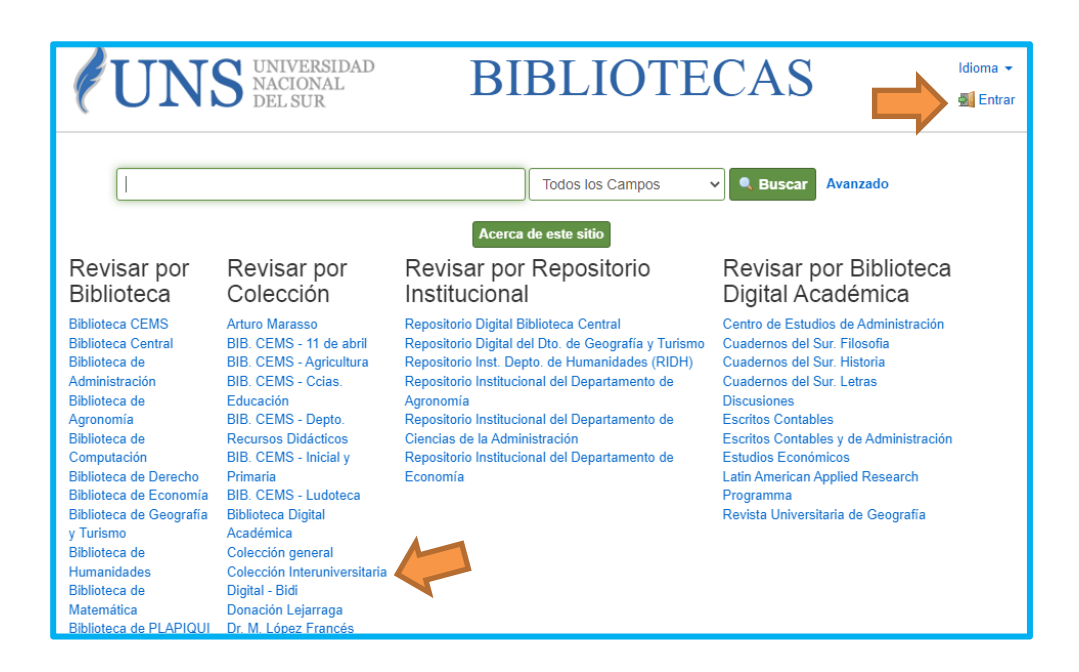

Para utilizarla es necesario haber creado previamente una cuenta en nuestro catálogo, desde **Entrar** (*Tutorial* en: Moodle – Curso de Formación de Usuarios de la Biblioteca de Humanidades: Biblioguía Cómo utilizar el catálogo UNS; <u>Video</u> en: https://www.youtube.com/watch?v=er-olPw21bo)

Los libros pueden leerse en línea o descargarse, en formato ePub o PDF.

Para hacerlo es necesario:

#### 1. Crear una clave de lectura

Se crea por única vez y se ingresa cada vez que agregues un nuevo dispositivo a tus lecturas. Los libros los podrás leer hasta en seis dispositivos usando tu clave de lectura.

La primera vez que descargues un libro, un asistente te guiará paso a paso para configurar tu clave de lectura.

| Mis datos personales |                                                                                                    |  |  |
|----------------------|----------------------------------------------------------------------------------------------------|--|--|
| Nombre               | M: De-Fl                                                                                                    |  |  |
|                      | MI Perm                                                                                                    |  |  |
| Apellido             | Bidi App y Adobe Digital Editions - Clave de lectura                                                                                                    |  |  |
| Enall                | Para leer tus libros, completa los siguientes datos y descarga<br>gratis la App de Bidi en tus dispositivos móviles y Adobe<br>Digital Editions para tu PC. |  |  |
|                      | Email                                                                                                    |  |  |
| Usuario              |                                                                                                    |  |  |
|                      | Nueva contraseña *                                                                                                    |  |  |
|                      | Repetir contraseña *                                                                                                    |  |  |
|                      | ENVIAR                                                                                                    |  |  |
|                      | Recuerda que al actualizar tu Contraseña App, deberás<br>modificarla en todos tus dispositivos autorizados.                                                 |  |  |

También podrás configurar tu Clave de Lectura desde la página de Bidi – Mi Perfil – Clave de lectura.

### 2. Descargar una aplicación de lectura

Descargá la aplicación de lectura, por única vez, en el dispositivo que vayas a utilizar: la **App de Bidi** en tus *dispositivos móviles* y **Adobe Digital Editions** para tu *PC*.

I. Android: Google Play

II. iPad o iPhone:<u>App Store</u>

III. Pc o Mac: Adobe Digital Editions.

La aplicación descargada te solicitará *proveedor* (poner BIDI) y *usuario y contraseña* para autorizar tu dispositivo (aquí debes ingresar email y contraseña informados en la Clave de lectura).

| Autorización del equipo                                                                         |                                                                                    |  |  |  |
|-------------------------------------------------------------------------------------------------|------------------------------------------------------------------------------------|--|--|--|
| Adobe Digital Editions                                                                          |                                                                                    |  |  |  |
| Autorizar el equipo                                                                             |                                                                                    |  |  |  |
| Si autoriza su equipo, podrá:                                                                   |                                                                                    |  |  |  |
| - Transferir fácilmente cualo                                                                   | uier elemento protegido con Adobe DRM entre varios equipos y dispositivos móviles. |  |  |  |
| - Leer elementos protegidos con Adobe DRM en equipos o dispositivos móviles (seis como máximo). |                                                                                    |  |  |  |
| - Restaurar contenido a par                                                                     | riha cu ID v contraçõa                                                             |  |  |  |
| Elija un proveedor y, a continuación, esc                                                       | nda su ib y contrasena                                                             |  |  |  |
| Proveedor:                                                                                      | BIDI v                                                                             |  |  |  |
| ID de proovedor:                                                                                | user@email.com                                                                     |  |  |  |
| Contras, de prov:                                                                               |                                                                                    |  |  |  |
|                                                                                                 |                                                                                    |  |  |  |
|                                                                                                 |                                                                                    |  |  |  |
|                                                                                                 |                                                                                    |  |  |  |
|                                                                                                 |                                                                                    |  |  |  |
| Deseo autorizar mi equipo sin un ID                                                             |                                                                                    |  |  |  |
|                                                                                                 |                                                                                    |  |  |  |
| Cancelar                                                                                        | Autorizar                                                                          |  |  |  |

#### USO DE LA COLECCIÓN BIDI

- 1. Entrar al catálogo UNS e iniciar sesión: <u>http://catalogo.uns.edu.ar/vufind/</u>
- 2. Realizar la búsqueda como habitualmente.
- 3. Cuando el material pertenezca a la colección BIDI el registro indicará en Existencias: *Recurso en línea Leer en sitio externo*

|                          | « Primero « Anterio                                                                                                    | or #1 de 83 Resultados Siguiente » Ultimo                                          | >                                                                                                    |  |
|--------------------------|----------------------------------------------------------------------------------------------------|------------------------------------------------------------------------------------|----------------------------------------------------------------------------------------------------|--|
|                          | 🥃 Citar 🛛 Enviar este por Corr                                                                                                    | reo electrónico 🛛 🗔 Exportar Registro 🔶 Agregi                                     | ar a favoritos                                                                                                    |  |
| Formación emprendedora e |                                                                                                    | n la educación superior:<br>icas                                                   | Ejemplares similares                                                                                                    |  |
|                          | El libro Emprendimiento en la Educación Superior: Investigación y buenas prácticas reúne una<br>serie de contribuciones académicas de corte científico técnico y práctico realizadas por<br>miembros de la comunidad académica y profesionales del emprendimiento en instituciones de<br>aducación superior en España<br>Descripción completa |                                                                                    | Educación emprendedora :<br>programa TALOS para el<br>desarrollo de la iniciativa<br>emprendedora en Ciencias de la<br>Educación /<br>Publicado: (2015) |  |
|                          | Autor Principal:                                                                                                    | Campos Sánchez, Alejandro                                                          | Buenas prácticas en la<br>educación superior virtual: el<br>proyecto ACAI-LA/<br>por: Granda García, Adriana., et<br>al.<br>Publicado: (2018)           |  |
|                          | Formato:                                                                                                    | eBook                                                                              |                                                                                                    |  |
|                          | Publicado:                                                                                                    | Díaz de Santos 2022                                                                |                                                                                                    |  |
|                          | Materias:                                                                                                    | Educación                                                                          |                                                                                                    |  |
|                          | Etiquetas:                                                                                                    | Sin Etiquetas, Sea el O Agregar Etiqueta<br>primero en etiquetar<br>este registro! | Empresa e iniciativa<br>emprendedora : ciclo formativo:<br>educación infantil /<br>Publicado: (2010)                                                    |  |
| Existencias              | Descripción Comentarios Ejemplares sin                                                                                                    | nilares Vista bibliotecarios                                                       | Empresa e iniciativa                                                                                                    |  |
| Recurso en línea         |                                                                                                    |                                                                                    | emprendedora<br>por: Salinas Sánchez, José                                                                                                    |  |
| Leer en sitio externo    |                                                                                                    |                                                                                    | Manuel.<br>Publicado: (2013)                                                                                                    |  |

- 4. El enlace Leer en sitio externo lleva a la web de BIDI.
- DESCARGAR: La opción Descargar sobre el libro tomado en préstamo abre la aplicación de lectura. Una vez descargados los libros, podrás leerlos sin estar conectado a Internet. Los libros se prestan por 7 días. Este plazo expira automáticamente o podés devolverlos en forma anticipada.

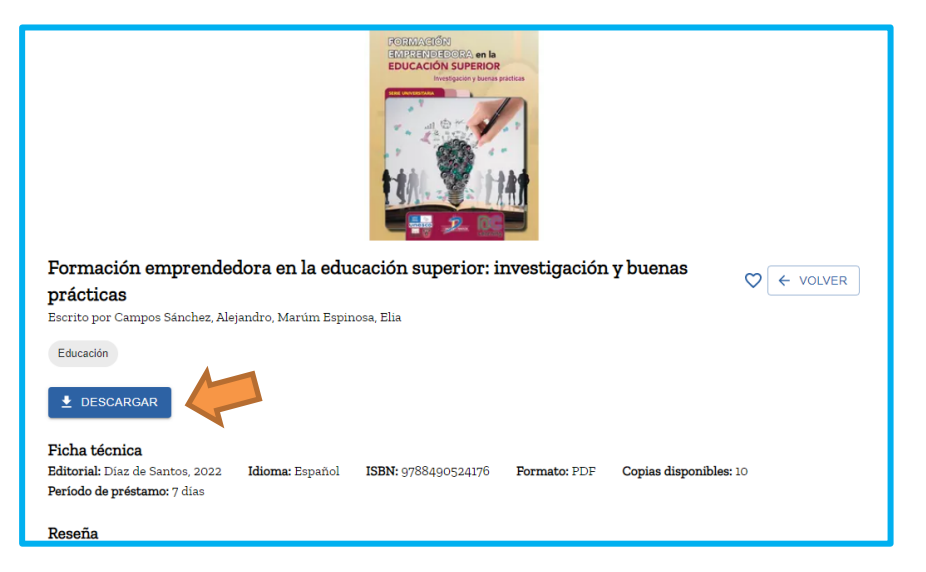

6. LEER: Si el libro que querés tomar en préstamo presenta el ícono *Leer*, al presionar sobre el mismo, se abrirá el reader y podrás disfrutar de la lectura en línea.

| ALEMPERATIV<br>Filosofia y toops and the source of the source of the sourc | Filosofía y teoría po<br>Escrito por Filippi Alberto<br>Derecho<br>LEER | lítica                         | ♥                        | ← VOLVER |
|----------------------------------------------------------------------------------------------------|-------------------------------------------------------------------------|--------------------------------|--------------------------|----------|
| Ficha técnica<br>Editorial: Hammurabi, 2016<br>Período de préstamo: 7 días                                                                                                    | <b>Idioma:</b> Español <b>ISBN:</b> 978                                 | 9507417597 <b>Formato:</b> WEB | Copias disponibles: 1000 |          |
| <b>Reseña</b><br>Filosofía y teoría política<br><b>Datos del autor</b><br>No se encuentran disponibles                                                                                                    | los datos del autor                                                     |                                |                          |          |

## 7. MENÚ PRINCIPAL DE BIDI

| ≥ ¿Qué querés lee                                                                                                    | rhoy? Q                                                                                             | UNIVERSIDAD NACIONAL DEL SUR |
|----------------------------------------------------------------------------------------------------|----------------------------------------------------------------------------------------------------|------------------------------|
| Mis libros<br>Mis reservas<br>Mis favoritos<br>Historial<br>Catálogo<br>Ayuda<br>Preguntas frecuentes<br>Términos y condiciones<br>Salir | VI Perfil?<br>an los libros?<br>ros?<br>a App de Bidi?<br>rgar la App de Bidi para leer los libros? | ×<br>×<br>×<br>×             |

- Mi perfil: podrás crear la clave de lectura y cambiar tu contraseña.
- Mis libros: visualizarás los libros activos, con la opción para descargarlos.
- Mis reservas: muestra todos los libros que reservaste. Cuando el ejemplar esté disponible, te lo informará por correo electrónico y lo visualizarás en Mis libros.
- Mis favoritos: visualizarás todos los libros que seleccionaste como favoritos.
- Historial: muestra todos los libros que ya has leído.
- Catálogo: muestra los más de 3000 títulos de Bidi. Permite el ordenamiento de los resultados por Autor, Título, Categoría y Editorial.

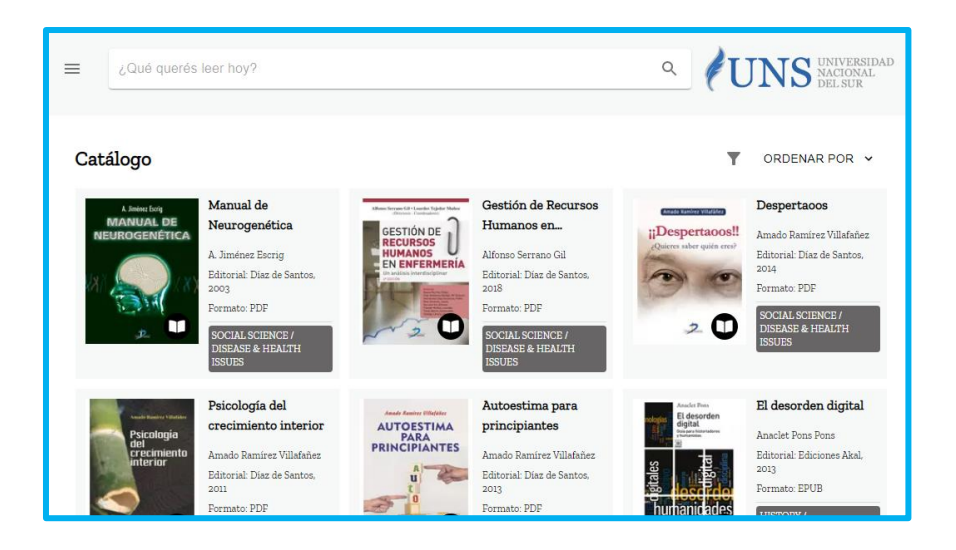

- El menú principal también ofrece acceso a Ayuda, Preguntas frecuentes y Términos y condiciones.